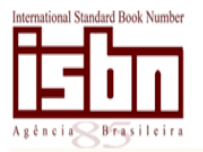

Agência Brasileira do ISBN

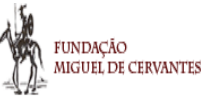

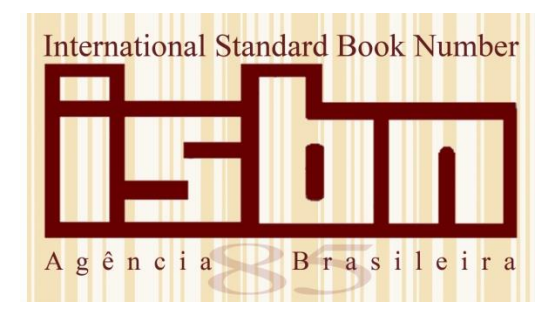

# MANUAL PASSO-A-PASSO DO SISTEMA ONLINE

Junho 2017

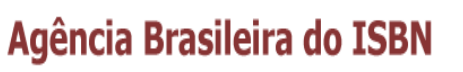

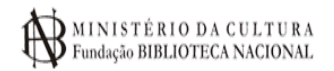

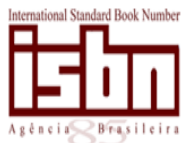

FUNDAÇÃO MIGUEL DE CERVANTES

# SUMÁRIO

| 1    | CADASTRO DE EDITOR                         | 1  |
|------|--------------------------------------------|----|
| 2    | SOLICITANDO O PREFIXO EDITORIAL            | 7  |
| 3    | SOLICITANDO O ISBN                         | 8  |
| 4    | ANEXANDO A DOCUMENTAÇÃO                    | 11 |
| 5    | SOLICITAÇÃO DE ATIVAÇÃO DE CADASTRO        | 14 |
| 6    | ACESSO A ÁREA DO EDITOR                    | 15 |
| 7    | SOLICITAÇÃO DE ISBN ONLINE                 | 16 |
| 8    | SOLICITAR ALTERAÇÃO DE DADOS DO ISBN       | 17 |
| 9    | RESPONDENDO PENDÊNCIAS PELO SISTEMA ONLINE | 18 |
| 9.1  | Pendência no ISBN                          | 18 |
| 9.2  | Pendência no cadastro                      | 19 |
| 9.3  | Utilizando bolsa/reserva de créditos       | 20 |
| 10   | SOLICITANDO CÓDIGO DE BARRAS               | 22 |
| 11   | PRODUÇÃO EDITORIAL POR ASSUNTO             | 23 |
| 12   | PRODUÇÃO EDITORIAL POR SUPORTE             | 24 |
| 13   | OUTRAS OPÇÕES DA ÁREA DO EDITOR            | 25 |
| 13.1 | Serviços diversos                          | 25 |
| 13.2 | Extrato da conta corrente                  | 26 |
| 13.3 | Usuários                                   | 27 |
| 13.4 | Minha solicitação                          | 28 |

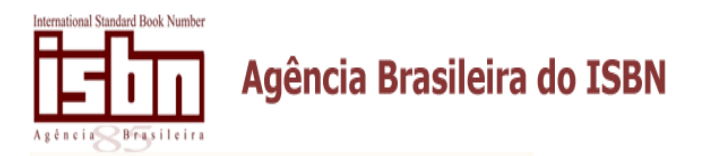

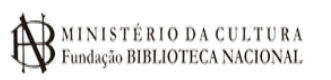

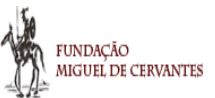

Editor, ler com atenção as orientações informadas neste manual.

Informamos que documentação preenchida incompleta e/ou que não atenda as normas da Agência será <u>reprovada</u> ou colocada em <u>pendência</u> para sua regularização. O serviço só será executado após a (s) correção (ões).

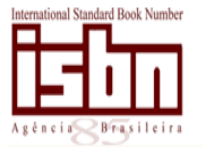

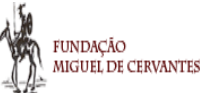

#### 1. CADASTRO DE EDITOR

Antes de solicitar serviço pelo sistema online, é obrigatório o editor tomar conhecimento das normas de cadastro para editor pessoa física e jurídica, para que seu serviço seja aprovado (por estar dentro das normas determinadas pela Agência) e seja executado com rapidez.

Para ter acesso às instruções de cadastramento, o editor deverá selecionar a opção "Cadastro Pessoa Jurídica" ou "Cadastro Pessoa Física", conforme imagens abaixo.

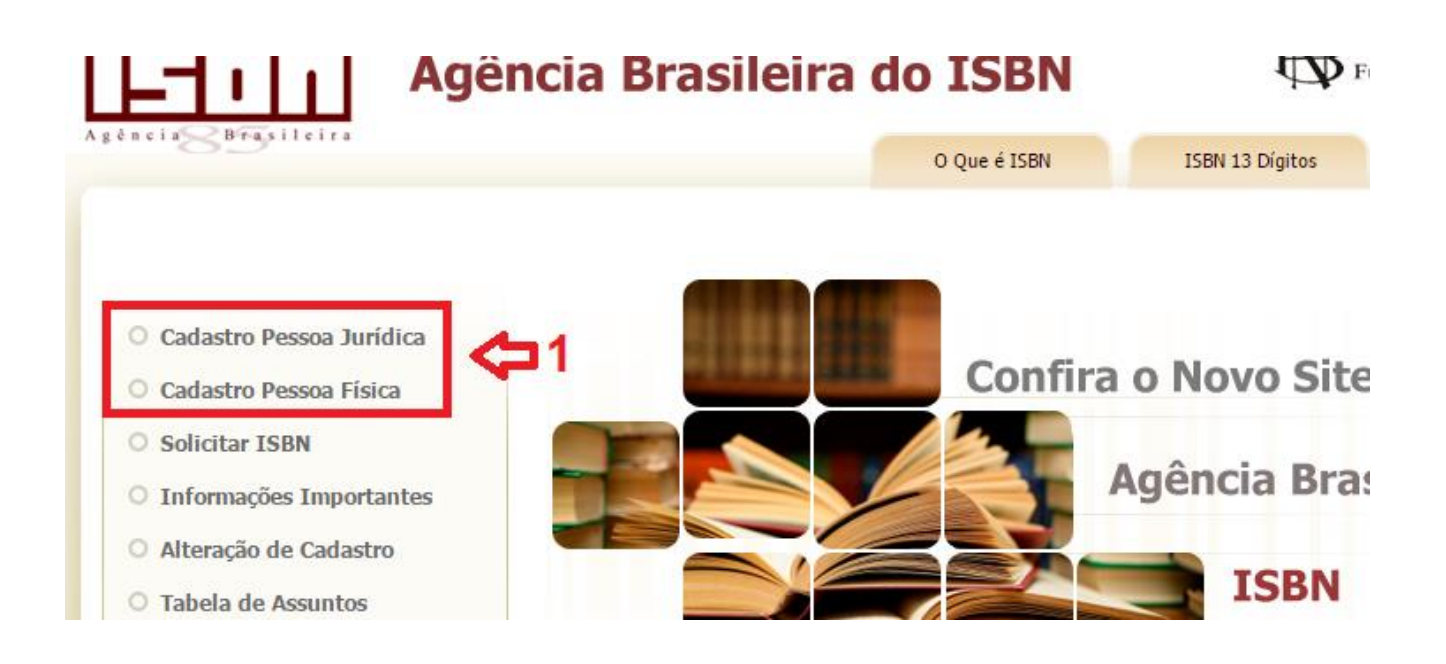

#### Atenção

A documentação poderá ser encaminhada por:

- Correios
- Entregue na própria agência
- Online (somente no site). Ver área do editor (clique aqui)

#### INFORMAÇÕES IMPORTANTES (ATENÇÃO)

- O sistema online só pode ser feito e concluído através desse processo, pelo site.
- A única forma de pagamento do processo online é boleto bancário, gerado pelo próprio sistema;
- Ao fazer pelo processo online, NÃO PODE IMPRIMIR a documentação e entregar na Agência, nem enviar pelo c
- nem por e-mail, A CONCLUSÃO É SOMENTE PELO ONLINE;

 - As normas de cadastro e atribuição do ISBN continuam as mesmas para ambos os processos: online e correio e as estão especificadas no site, cabendo ao editor ler antes de iniciar o processo.

Clique aqui para preencher seu cadastro online. (Antes de prosseguir clique aqui para baixar o manual passo a passo do online).

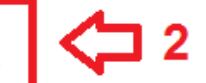

Fundação Biblioteca Nacional | Ministério da Cultura | Brasil.gov.br Copyright ® Fundação Miguel de Cervantes

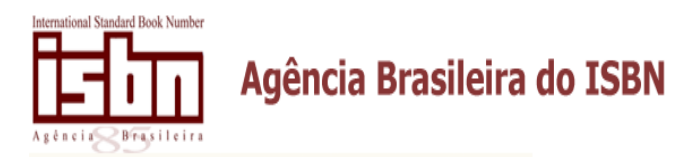

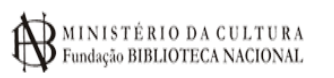

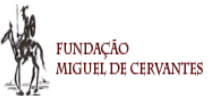

Nesta primeira tela do cadastro, é obrigatório o editor preencher todos os campos marcados com asterisco.

A senha deve ter no mínimo 6 (seis) dígitos, podendo ser alfanumérica.

O editor deve optar pelo cadastro de Editor pessoa física ou jurídica de acordo com sua necessidade.

Atenção para o preenchimento dos formulários, seguindo orientações abaixo.

|                     | R PESSUA JURIDICA                                    |
|---------------------|------------------------------------------------------|
| dentificação        |                                                      |
| E-mail *            | isbn@bn.br                                           |
| Senha *             |                                                      |
| Confirmação Senha * |                                                      |
| Dados do Editor     | Somente as letras iniciais maiúscu                   |
| O Pessoa Física 🛞 P | essoa Jurídica                                       |
| Razão Social *      | Fundação Miguel de Cervantes                         |
| Nome Fantasia       |                                                      |
| CNPJ *              |                                                      |
| Tipo Editor         | FUNDACAO                                             |
| Tipo Atividade      | OUTRA                                                |
| Linhas Editoriais   | PUBLICACOES OFICIAIS<br>SEM LINHA EDITOR. ESPECIFICA |
| Linhas Temáticas    | RELIGIOSOS E ESOTERICOS<br>SEM LINHA TEM. ESPECIFICA |
| Data de Fundação    | 07/03/2014                                           |

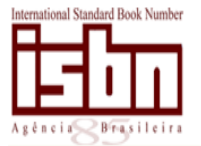

Agência Brasileira do ISBN

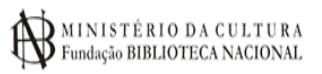

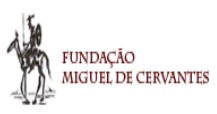

| 2 Dados Complementares 3 Resumo e Confirmação                      |
|--------------------------------------------------------------------|
| ITOR PESSOA FÍSICA                                                 |
| isbn@bn.gov.br                                                     |
|                                                                    |
|                                                                    |
|                                                                    |
|                                                                    |
| ssoa Jurídica                                                      |
| Victor Bandeira Santos                                             |
| Victor Bandeira Santos<br>Victor Bandeira Santos<br>000.000.000-00 |
|                                                                    |

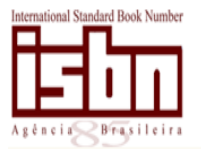

# Agência Brasileira do ISBN

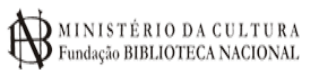

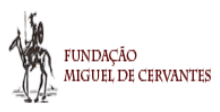

|              |                | Exemplos de preenchime                                                          |
|--------------|----------------|---------------------------------------------------------------------------------|
| Endereço *   | R. Debret      | - R. Debret<br>- Av. Rio Branco<br>- Trav. das Acácias<br>- Rod. Castelo Branco |
| Número       |                | - Estr. Velha do Rio de Ja                                                      |
| Complemento  |                |                                                                                 |
| Bairro *     | Centro         |                                                                                 |
| Cidade *     | Rio de Janeiro |                                                                                 |
| Estado       | RIO DE JANEIRO | •                                                                               |
| CEP *        |                |                                                                                 |
| Caixa Postal |                |                                                                                 |
| Telefone *   |                |                                                                                 |
| Fax          | -              |                                                                                 |
| Site         |                |                                                                                 |

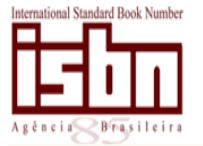

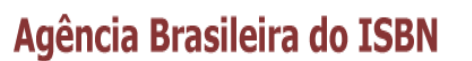

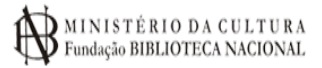

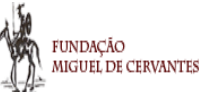

| Cadastrar Novo Editor | r - Passo-a-passo                     |                    |
|-----------------------|---------------------------------------|--------------------|
| Dados do Editor       |                                       |                    |
| 1 Dados do Editor     | 2 Dados Complementares 3 Res          | iumo e Confirmação |
| Confira abaixo os o   | dados cadastrados para o editor:      |                    |
| Razao Social          | Fundação Miguel de Cervantes          |                    |
| Nome Fantasia         |                                       |                    |
| CNPJ                  |                                       |                    |
| Email                 |                                       |                    |
| Endereço              |                                       |                    |
| Bairro                | Centro                                |                    |
| Cidade                | Rio de Janeiro                        |                    |
| Estado                | RJ                                    |                    |
| CEP                   | 20030080                              |                    |
| Telefone Contato      | (21) - 22201707                       |                    |
| Texto da Imagem:      | firing                                |                    |
|                       | Trocar Imagem                         |                    |
|                       | fir in g                              |                    |
|                       | Confirmar Cadastro Voltar para Edição |                    |

Após confirmar o cadastro, o editor receberá o seguinte aviso:

#### Cadastrar Novo Editor - Passo-a-passo

Recebemos os dados cadastrais do editor com sucesso. Você receberá um email de confirmação para ativação da sua conta, para ter acesso ao sistema online. ApÓs ativar a sua conta, você deverá informar os dados de sua primeira solicitação de número ISBN.

#### O email enviado automaticamente pela Agência será o seguinte:

| Vocé               | está                 | recel                  | oendo                         | um en                          | ail           | para                 | ati          | .vaçã         | io d      | le se | u c | ada | stro | ) pa | ra c | perar       | 0 9 | isten | ia ( | online | (Se | rviç | 05 ( | do | ISBN). | Para | a c | onfirmar | seus | dado: | s a | cesse | o li | ink 🛛 | abaixo |
|--------------------|----------------------|------------------------|-------------------------------|--------------------------------|---------------|----------------------|--------------|---------------|-----------|-------|-----|-----|------|------|------|-------------|-----|-------|------|--------|-----|------|------|----|--------|------|-----|----------|------|-------|-----|-------|------|-------|--------|
| <u>http</u><br>Est | <u>://ww</u><br>eéun | <u>w.isb</u><br>m emai | <mark>i.bn.b</mark><br>il aut | o <mark>r/web</mark><br>comáti | osite<br>.co, | <u>/sit</u><br>não i | e/co<br>resp | onfir<br>onde | mac<br>r. | ao/W  | hMw | 0Zi | ADC5 | p61  | MAPg | <u>36VF</u> |     |       |      |        |     |      |      |    |        |      |     |          |      |       |     |       |      |       |        |
|                    |                      |                        |                               |                                |               |                      |              |               |           |       |     |     |      |      |      |             |     |       |      |        |     |      |      |    |        |      |     |          |      |       |     |       |      |       |        |
| Aten<br>Agên       | ciosa<br>cia B       | mente,<br>rasile       | eira d                        | lo ISE                         | N             |                      |              |               |           |       |     |     |      |      |      |             |     |       |      |        |     |      |      |    |        |      |     |          |      |       |     |       |      |       |        |
|                    |                      |                        |                               |                                |               |                      |              |               |           |       |     |     |      |      |      |             |     |       |      |        |     |      |      |    |        |      |     |          |      |       |     |       |      |       |        |

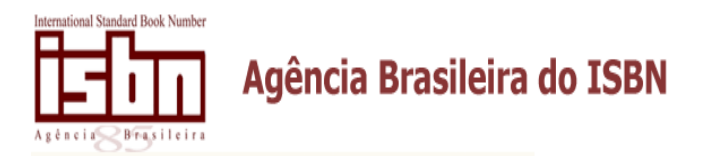

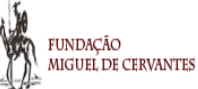

Após clicar no link recebido pelo email, abrirá uma nova tela, onde o editor será encaminhado para realizar o login e solicitar o primeiro ISBN.

| Cadastrar Novo Editor - P                                              | asso-a-passo                                                                              |                                                                                |
|------------------------------------------------------------------------|-------------------------------------------------------------------------------------------|--------------------------------------------------------------------------------|
| 1 Dados do Editor                                                      | 2 Dados Complementares                                                                    | 3 Resumo e Confirmação                                                         |
| Parabéns! Sua confirmação de o<br>site para realizar diversas soliciçõ | cadastro do editor foi realizada com suces<br>íes. Utilize o seu email e senha cadastrado | so. A partir de agora você já pode utilizar o<br>o para ter acesso ao Sistema. |
| Clique <mark>aqui</mark> para realizar                                 | o login do editor e preencher a                                                           | primeira solicitação de ISBN                                                   |

Ao clicar na opção em destaque acima, o sistema solicitará que o editor faça o seu primeiro login no sistema, informando o email cadastrado e a senha escolhida.

| Já possuo co                   | nta de aces                    | 50                        |     |
|--------------------------------|--------------------------------|---------------------------|-----|
| nforme o seu<br>Icessar a área | email e senha<br>privada do ed | a cadastrados p<br>litor. | ara |
|                                |                                |                           |     |
| E-mail                         |                                |                           |     |
|                                |                                |                           |     |
| Senha                          |                                |                           |     |
|                                |                                |                           |     |
|                                |                                |                           |     |
| magem                          |                                |                           |     |
|                                |                                |                           |     |
|                                |                                |                           |     |
| Ellurar                        | Esqueci n                      | iinha senha               |     |
| frocar Imagem                  |                                |                           |     |
|                                |                                |                           |     |
|                                | 1                              |                           |     |
| S Ca                           | 1 3                            | G                         |     |

Após este processo, o editor estará cadastrado no sistema online da Agência, mas para se cadastrar definitivamente como editor, precisará solicitar o prefixo editorial e o primeiro ISBN.

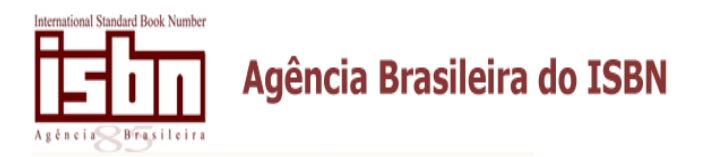

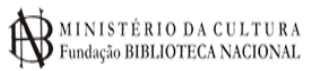

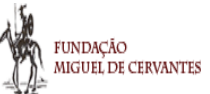

#### 2. SOLICITANDO O PREFIXO EDITORIAL

Para solicitar prefixo editorial e o ISBN, o editor deve se logar no sistema. Após se logar, a primeira tela será a seguinte:

|                                                               | Área privada do Editor                                |                       |
|---------------------------------------------------------------|-------------------------------------------------------|-----------------------|
| Menu                                                          | Resumo                                                | Login do Editor       |
| <ul> <li>Tela Inicial</li> <li>Histórico Editorial</li> </ul> | Total de Prefixo:<br>Total de ISBN:                   | CNPJ:                 |
| O Serviços Diversos                                           | Avisos                                                | O Trocar Senha        |
| <ul> <li>Produção Assunto</li> </ul>                          | Clique em Histórico editorial para dar prosseguimento | O Sair                |
| <ul> <li>Produção Suporte</li> </ul>                          |                                                       | Minha Solicitação     |
| O Declaração                                                  | Acompanhamento de Solicitações Abertas                | Tabel de Nores        |
| <ul> <li>Solicitações Encerradas</li> </ul>                   | Nao ha nenhuma solicitação em analise                 | l'otal de Itens:<br>0 |
| O Extrato de Conta Corrente                                   |                                                       | Total:                |
|                                                               |                                                       | 0,00                  |
|                                                               |                                                       | Ver Minha Solicitação |

Clicando na opção **Histórico Editorial**, o editor pode solicitar o prefixo editorial e consequentemente o primeiro ISBN.

Na opção abaixo, o editor pessoa jurídica deve informar se deseja utilizar nome fantasia, sigla ou selo. Para editor pessoa física, o editor tem que preencher com seu pseudônimo. Caso não possua, repetir o nome completo.

| Solicitação de Prefixo Editorial                     |  |
|------------------------------------------------------|--|
| Dados para Solicitação                               |  |
| Dados do Cadastro                                    |  |
| Tipo de Solicitação de Prefixo Editorial *           |  |
| Informe o nome fantasia 🔻                            |  |
| Descrição *                                          |  |
| FMC                                                  |  |
|                                                      |  |
| Confirma a solicitação de um novo prefixo editorial? |  |
|                                                      |  |
| Confirmar Cancelar                                   |  |

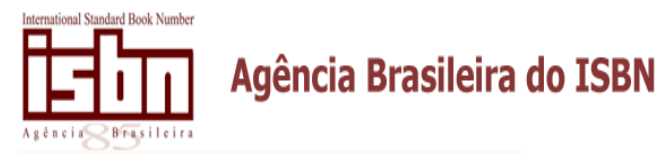

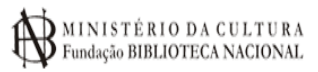

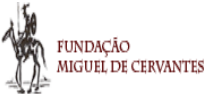

#### 3. SOLICITANDO O ISBN

Ao confirmar a solicitação do novo prefixo, o sistema permitirá que o editor insira os dados da obra no formulário (abaixo).

É <u>obrigatório</u> o editor prestar atenção em algumas **normas de preenchimento disponibilizadas na caixa azul**, localizada no cabeçalho do formulário.

Para maiores esclarecimentos sobre o preenchimento do formulário de solicitação online, consultar link <u>http://www.isbn.bn.br/website/static/download/Manual Solicitacao.pdf</u>.

| 111.13791419.177.1473                                                                                                    |                                                                                                    |
|----------------------------------------------------------------------------------------------------|----------------------------------------------------------------------------------------------------|
| Atenção:<br>Só ACEITAREMOS A INCLUSÃO NO SISTEMA SE O T<br>- somente a inicial da primeira palavra do título em ma<br>- nome próprior com iniciais maiúsculas<br>- quando houver subtítulo, separar por dois pontos:<br>- PROTEIDO COLOCAR O TITULO EM MAIUSCULO<br>- Seguir as normas da lingua portuguesa. | ITULO DA OBRA ESTIVER PREENCHIDO CORRETAMENTE.<br>Noculai Pior amarela<br>Amores impossíveis: contos<br>/ CADXA ALTA<br>Exemplos: |
| Titulo "                                                                                                    | - A casa amarela de João                                                                                                    |
| A casa                                                                                                    | - O incrivel menino: aventuras de<br>José                                                                                         |
|                                                                                                    | da UF                                                                                                    |
| Tino de Obra                                                                                                    | - III Encontro de Pedagogia:                                                                                                    |
| Titulo Independente                                                                                                    | resumos, tratados e outros casos                                                                                                  |
| Assunto                                                                                                    |                                                                                                    |
| 8869 LITERATURA BRASILEIRA                                                                                                    | Veja aqui a lista de assuntos                                                                                                    |
| Preco                                                                                                    |                                                                                                    |
|                                                                                                    |                                                                                                    |
| diomas                                                                                                    | No caso da obra ser bilingue, para selecion                                                                                       |
| PORTUGUES<br>ACADIANO, ACADICO                                                                                                    | mais de um idioma, o editor deve manter                                                                                           |
| ACHOLI                                                                                                    | pressionada a tecla Ctri de seu teclado e<br>selecionar os idiomas desejados                                                      |
| APRIBILI                                                                                                    |                                                                                                    |

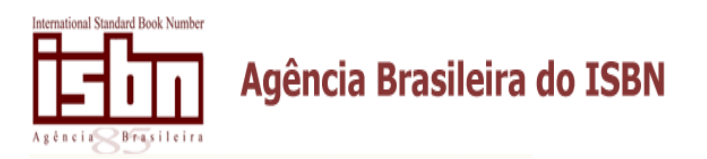

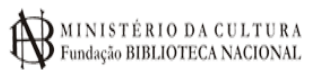

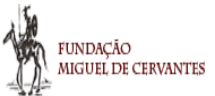

O formulário de solicitação de ISBN está dividido em três partes. Abaixo, consta a segunda página do formulário de solicitação.

| PAPEL                      | •               |                  |             |
|----------------------------|-----------------|------------------|-------------|
| Acabamento *               |                 |                  |             |
| D Luxo                     | Econômico       | Simples          |             |
| Capa *                     |                 |                  |             |
| 🔍 Dura                     | Brochura        | Espiral          |             |
| Páginas                    | Edição *        | Ar               | no Edição * |
| 20                         | 1               | com números.     | 2014        |
| Cidade *                   |                 |                  |             |
| Rio de Janeiro             |                 |                  |             |
| Estado *                   |                 |                  |             |
| RIO DE JANEIRO             | •               |                  |             |
| Tamanho                    |                 |                  |             |
| Bolso (10x15cm)            | Médio (14x21cm) | Normal (16x23cm) | Outros      |
| Comercializado: *<br>O Sim | Não             |                  |             |
|                            | nas)            |                  |             |

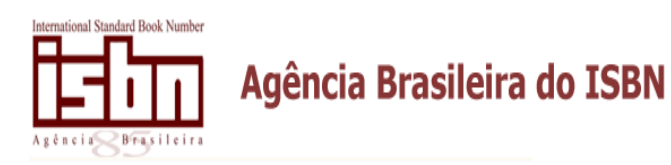

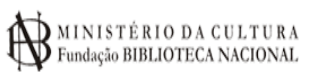

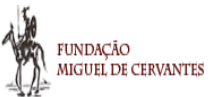

Na terceira parte, o editor deve obrigatoriamente preencher os campos com os participantes da obra. Após preencher o nome, escolher a responsabilidade e a nacionalidade, clicar em adicionar. O preenchimento deverá ser feito individualmente para cada participante. <u>Caso tenha mais de três</u> responsáveis com a mesma responsabilidade, preencher somente o primeiro que consta na folha de rosto, seguido da expressão et al. Ex.: Nisma Raia et al.

Lembramos que, para editor pessoa física, o mesmo deverá preencher este campo com o nome completo a ser cadastrado na Agência. Caso utilize pseudônimo, preencher com esta opção (ver link Cadastro Pessoa Física).

O preenchimento dos participantes da obra deve seguir a seguinte ordem:

- Autor, Organizador, Coordenador, Diretor, Colaborador, Tradutor e Ilustrador. Todas as demais funções deverão seguir após estas.

| iúscu |
|-------|
|       |
|       |
|       |
|       |
|       |
|       |
|       |
|       |
|       |

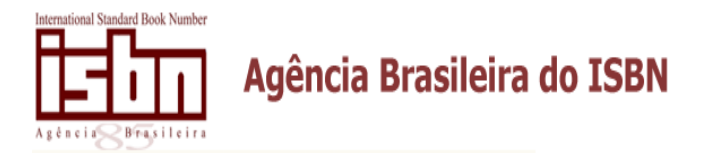

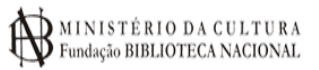

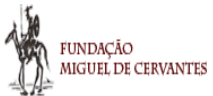

# 4. ANEXANDO A DOCUMENTAÇÃO

Levando em consideração a documentação necessária informada no site da Agência para se cadastrar e solicitar ISBN, o editor deverá anexá-la através de upload.

Documentos Necessários para Serviços Solicitados

| Tipo de Documento Requerido                                                             | Serviço Solicitado             | Informado |          |
|-----------------------------------------------------------------------------------------|--------------------------------|-----------|----------|
| Documentos complementares (anexar quando<br>for obrigatório ou solicitado pela Agência) | Cadastramento                  | Não       | Informar |
| Cópia do CPF / CNPJ                                                                     | Cadastramento                  | Não       | Informat |
| Folha de rosto                                                                          | Número de ISBN da obra: A casa | Não       | Informat |
| Documentos complementares (anexar quando<br>for obrigatório ou solicitado pela Agência) | Número de ISBN da obra: A casa | Não       | Informat |
| 1                                                                                       |                                |           |          |

Voltar para Solicitação

Solicitar outro ISBN

O item Documentos Complementares não deve ser utilizado caso não haja necessidade. Consultar site da Agência, link <u>http://www.isbn.bn.br/website/informacoes-cadastro-pj</u> e/ou <u>http://www.isbn.bn.br/website/informacoes-cadastro-pf</u>.

Ao clicar em **Informar**, o editor deverá escolher o arquivo (reparando nas extensões aceitas pelo sistema), fazer o upload e clicar em adicionar.

O tamanho máximo por documento é de até 2Mb.

| Envio de Documento                                                                           |
|----------------------------------------------------------------------------------------------|
| Informe o documento requerido                                                                |
| Serviço Solicitado                                                                           |
| Cadastramento                                                                                |
| Tipo de Documento Exigido<br>CÓPIA DO CPF / CNPJ                                             |
| Documento (apenas gif,<br>jpg, jpeg, png e pdf são<br>permitidos) Nenhum arquivo selecionado |
| Documento Informado                                                                          |
| Clique aqui para ver o documento                                                             |
| Adicionar Voltar                                                                             |

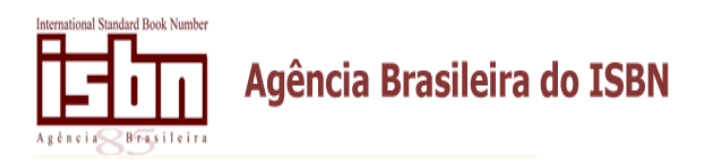

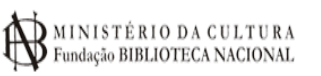

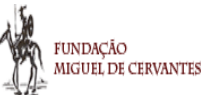

Depois de fazer o upload dos documentos necessários, o editor deverá clicar em Voltar para Solicitação.

Na tela abaixo, o editor poderá alterar, remover ou visualizar a documentação anexada (detalhe em vermelho). Clicando na opção **Documentos**, o sistema permitirá que o editor faça o upload de outros documentos, caso tenha esquecido.

Caso o editor **tenha encerrado sua solicitação com sucesso**, deverá clicar na opção **Fechar Pedido para gerar o boleto.** No entanto, se o editor esquecer de anexar a folha de rosto após o preenchimento do formulário e **ainda não tiver fechado o pedido**, o mesmo poderá anexá-la a solicitação. Para isso, deverá clicar em **Minha solicitação, Documentos,** fazer o upload e adicionar ao pedido.

Para alterar a solicitação de ISBN antes de fechar o pedido, o editor deverá clicar em **Minha** solicitação e em Alterar, escolhendo a parte exata do formulário (abaixo).

|                                            | dos Edição Dados (                           | iomplementares                   |                               |
|--------------------------------------------|----------------------------------------------|----------------------------------|-------------------------------|
| Tipo de Obra<br><b>Título Independente</b> | Assunto<br>CIÊNCIA DA COMPUT<br>OBRAS GERAIS | ação, informação e               |                               |
| Título<br><b>A casa</b>                    |                                              | Série                            |                               |
| Total de Páginas<br>12                     | Nr. Edição<br>1                              | Ano de Edicão<br>2014            | Cidade<br>Rio de Janeiro - RJ |
| Tradução                                   |                                              |                                  |                               |
| Tipo de Suporte<br><b>PAPEL</b>            |                                              |                                  | Preço                         |
| Acabamento<br>ECO                          | Capa<br>BRO                                  | Tamanho<br>NORMAL                |                               |
| Obra Comercial?<br>Não                     | Mercado Interno                              | Mercado Externo                  |                               |
| Escala de Mapa                             |                                              |                                  |                               |
| Data Cadastro<br>19/02/2014                |                                              | Última Atualização<br>19/02/2014 |                               |
| Idiomas                                    |                                              |                                  |                               |
| PORTUGUES                                  |                                              |                                  |                               |

Lembramos que a solicitação só será encaminhada para análise da Agência, após o editor realizar o pagamento da mesma.

Para gerar o boleto bancário, o editor deverá clicar em Fechar Pedido e em Tela Inicial, localizada dentro da Área do Editor. Após realizar o pagamento do boleto, o editor não poderá mais solicitar nenhum serviço pelo sistema online até que a solicitação seja analisada pela Agência.

#### ATENÇÃO:

- VERIFICAR SE A SOLICITAÇÃO ESTÁ DENTRO DAS NORMAS DETERMINADAS PELA AGÊNCIA.

- A opção de gerar o boleto será excluída do sistema em até 5 dias. Após este prazo, o editor deverá refazer sua solicitação.

- Por determinação do BACEN, os boletos bancários serão obrigatoriamente registrados. Sendo assim, <u>à partir do dia 02 de Outubro de 2017, os boletos gerados pelo sistema online,</u> só

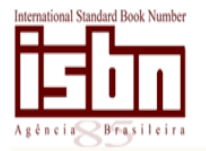

# Agência Brasileira do ISBN

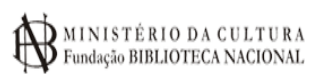

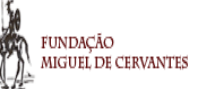

úteis. poderão ser pagos 24hs após sua emissão em dias (Ex: boleto emitido feriados/finais 20 dia útil) em de semana: (Ex: boleto emitido em dia comum: 24hs após )

| Minha Solicitação                             |                                     |                                    |               |                                   |                    |                              |                             |          |
|-----------------------------------------------|-------------------------------------|------------------------------------|---------------|-----------------------------------|--------------------|------------------------------|-----------------------------|----------|
| Documentos                                    |                                     |                                    |               |                                   |                    |                              |                             |          |
| Serviços de sua solicitação                   |                                     |                                    |               |                                   |                    |                              |                             |          |
| Editor: Fundação Miguel                       | de Cervar                           | ntes                               |               |                                   |                    |                              |                             |          |
| Descrição                                     |                                     |                                    |               | Quantidade                        | Total              | Documentação?                | Ações                       |          |
| Cadastramento                                 |                                     |                                    |               | 1                                 | 220,00             | Não informada                | Detalha<br>Remove           | 17<br>27 |
| Número de ISBN - Título:                      | A casa                              |                                    |               | 1                                 | 15,00              | Não informada                | Detalha<br>Altera<br>Remove |          |
| - O sistema só aceita<br>fechamento, terá que | alteraçã<br>e ser feit<br>Área priv | io antes<br>a nova s<br>rada do Ed | de f<br>olici | echar o pedido<br>tação e a antig | ). Caso<br>ja será | resolva alter<br>descartada. | ar após o                   |          |
| Menu                                          | Resumo                              |                                    |               |                                   |                    |                              |                             |          |
| Tela Inicial                                  | Total de P<br>Total de I            | refixo: O<br>SBN: O                |               |                                   |                    |                              |                             |          |
| O Serviços Diversos                           | Avisos                              |                                    |               |                                   |                    |                              |                             |          |
| O Declaração                                  | Clique em                           | Histórico edit                     | orial pa      | ra dar prosseguimento             |                    |                              |                             |          |
| O Solicitações Encerradas                     |                                     |                                    |               |                                   |                    |                              |                             |          |
| O Extrato de Conta Corrente                   | Acompanh                            | namento de S                       | olicitaçi     | ões Abertas                       |                    |                              |                             |          |
|                                               | ID                                  | Abertura                           | Qtd.<br>Itens | Itens                             |                    |                              |                             |          |
|                                               |                                     |                                    |               |                                   |                    |                              | Status                      | Ações    |

A solicitação será analisada pela Agência. Caso a solicitação seja reprovada, o editor receberá um email informando as pendências encontradas. O editor deverá refazer a solicitação, utilizando os créditos gerados pela reprovação.

Sempre que o editor entrar em contato com a Agência, por email ou telefone, <u>é obrigatório que</u> <u>tenha em mãos o número da ID (identificação) da solicitação</u> para agilizar o atendimento e a Agência localizar a solicitação.

Ao refazer a solicitação, se desejar selecionar algum outro item que não constava na primeira solicitação, código de barras, por exemplo, o editor poderá fazer o pagamento com os créditos. No entanto, deverá fazer o complemento bancário, gerando um novo boleto no valor restante. **Por isso, sugerimos que a solicitação tenha os mesmos itens da solicitação reprovada.** 

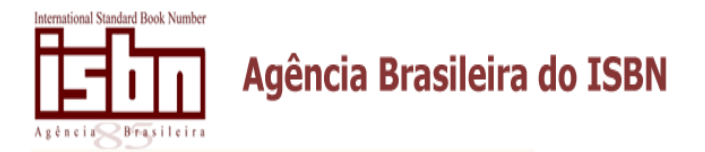

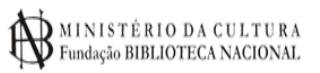

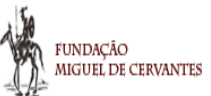

# 5. SOLICITAÇÃO DE ATIVAÇÃO DE CADASTRO

As editoras que já **possuem prefixo editorial** devem acessar a Área do Editor, link **Clique aqui para** acessar e **Obter conta de acesso**.

Caso o acesso não seja permitido, a editora deve informar a Agência, por email, o prefixo editorial, o **CNPJ/CPF e o email a ser cadastrado**. Após a validação por parte da Agência, a editora deve repetir o caminho citado acima.

Vale ressaltar que, o email cadastrado terá acesso a apenas um CNPJ. Este CNPJ pode ter vários prefixos editoriais cadastrados. Para individualizar o acesso a prefixos editoriais cadastrados em um determinado CNPJ, consultar o **item 13.3 Usuários**.

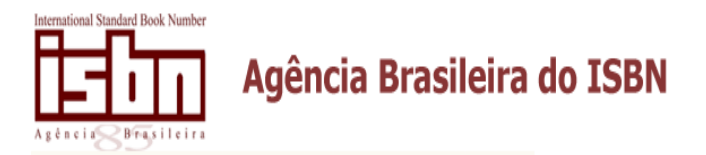

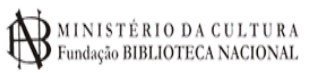

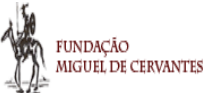

# 6. ACESSO A ÁREA DO EDITOR

As editoras que já possuem conta de acesso deverão acessar pela Área do Editor.

| e | a do Editor                                                                       |
|---|-----------------------------------------------------------------------------------|
|   | Já possuo conta de acesso                                                         |
|   | Informe o seu email e senha cadastrados para<br>acessar a área privada do editor. |
|   | E-mail                                                                            |
|   | Senha                                                                             |
|   | Imagem                                                                            |
|   | Entrar Esqueci minha senha                                                        |
|   | Trocar Imagem                                                                     |
|   | scaled                                                                            |

Após inserir o email cadastrado e a senha, o editor será encaminhado a Área privada do Editor, com as informações sobre prefixos cadastrados, ISBNs registrados na Agência e acompanhamento de solicitações abertas.

|                                         | Área privada do Editor                                |                              |
|-----------------------------------------|-------------------------------------------------------|------------------------------|
| Menu                                    | Resumo                                                | Loain do Editor              |
| O The trial                             | Total de Prefixo:                                     |                              |
|                                         | Total de ISBN:                                        |                              |
| <ul> <li>Histórico Editorial</li> </ul> |                                                       | <ul> <li>Usuários</li> </ul> |
| O Serviços Diversos                     | Avisos                                                | O Tro                        |
| <ul> <li>Produção Assunto</li> </ul>    | Clique em Histórico editorial para dar prosseguimento | O Sair                       |
| O Produção Suporte                      |                                                       | Minha Solicitação            |
| O Declaração                            | Acompanhamento de Solicitações Abertas                | 0                            |
| O Solicitações Encerradas               | Não há nenhuma solicitação em análise                 | Total de Itens:<br>0         |
| O Extrato de Conta Corrente             |                                                       | Total:                       |
|                                         |                                                       | 0,00                         |
|                                         |                                                       | Ver Minha Solicitação        |

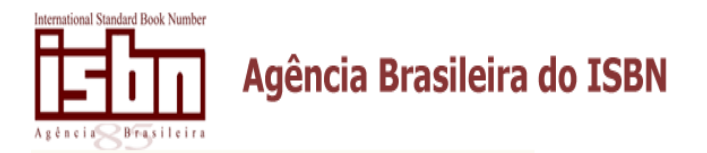

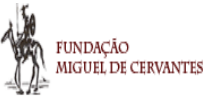

# 7. SOLICITAÇÃO DE ISBN ONLINE

Para solicitar ISBN online, o editor que já possui prefixo editorial deverá clicar em Histórico Editorial e escolher a opção Novo número de ISBN.

| Histórico Edit | orial e Novas Solicitações |                        |
|----------------|----------------------------|------------------------|
|                |                            | Solicitar Novo Prefixo |
| -              |                            | Novo número ISBN 🔻     |
| + Prefixo:     | - (Faixa Editorial 4)      |                        |
| + Prefixo:     | - (Faixa Editorial 5)      |                        |

Após clicar nesta opção, o sistema apresentará o formulário de solicitação de ISBN, dividido em três partes, já citado no item 3. A partir daí, o editor deverá seguir o mesmo caminho citado nos itens 3 e 4.

Como pode ser observado, nesta opção (**Histórico Editorial**), o editor tem acesso aos diferentes cadastros feitos no mesmo CNPJ/CPF, sendo individualizados pelos prefixos editoriais que já foram atribuídos pela Agência. Além disso, clicando na bandeja vermelha, o editor terá acesso a todos os ISBNs já atribuídos.

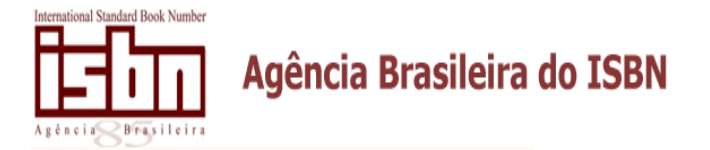

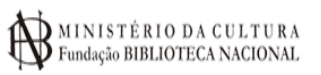

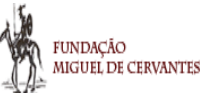

# 8. SOLICITAR ALTERAÇÃO DE DADOS DO ISBN

,

O serviço de alteração deve ser solicitado somente por email ou pelo correio. Para maiores informações, consultar link http://www.isbn.br/website/conteudo/pagina=18.

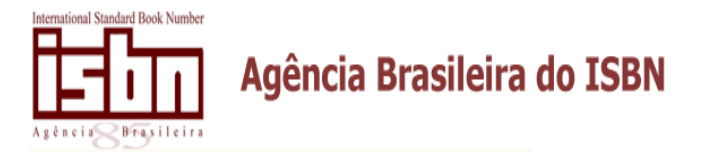

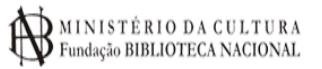

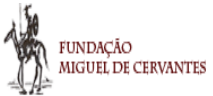

#### 9. RESPONDENDO PENDÊNCIAS PELO SISTEMA ONLINE

#### 9.1 Pendência no ISBN

Após o editor solicitar qualquer serviço pelo sistema online, a Agência poderá colocar em **pendência**. Ao colocar esta solicitação em pendência, o editor receberá um email com o motivo e/ou ao clicar em **Tela Inicial**, verificará o status. Ver figura abaixo.

| lesumo                              |                                                |                           |                                               |        |       |
|-------------------------------------|------------------------------------------------|---------------------------|-----------------------------------------------|--------|-------|
| otal de                             | Prefixo:                                       |                           |                                               |        |       |
| otal de                             | ISBN:                                          |                           |                                               |        |       |
|                                     |                                                |                           |                                               |        |       |
| wisos<br>Clique en<br>Acompan       | n Histórico edito<br>hamento de So             | orial pa<br>licitaçõ      | ra dar prosseguimento<br>ies Abertas          |        |       |
| wisos<br>Clique en<br>Acompan<br>ID | n Histórico edito<br>hamento de So<br>Abertura | licitaçõ<br>Qtd.<br>Itens | ra dar prosseguimento<br>ies Abertas<br>Itens | Status | Ações |

Ao clicar em **Detalhes** (1) (acima), o editor saberá o motivo da pendência, conforme imagem seguinte (2). De acordo com a pendência, o editor poderá editar os **documentos** (3) enviados ou alterar algum dado preenchido no formulário (4).

| nfori                    | mações Sol             | bre a Solic        | itação                    |                    |                          |                |                       |                               |                         |
|--------------------------|------------------------|--------------------|---------------------------|--------------------|--------------------------|----------------|-----------------------|-------------------------------|-------------------------|
| lúmer<br>1 <b>942</b> 1  | o Solicitação<br>L     |                    | Data de F<br>30/05/2      | Fechamento<br>2014 | þ                        |                | Status<br>Em Pe       | Atual da Solicita<br>endência | ;ão                     |
| /alor T<br>80,00<br>Docu | Total Solicitaçã       | °<br>3             | Valor Pag<br><b>30,00</b> | 10                 |                          |                |                       |                               |                         |
| Itens                    | da Solicitação         |                    |                           |                    |                          |                |                       |                               |                         |
| Servi                    | 80                     |                    |                           | Quantida           | ide Pr                   | eço            | Valor<br>Total        | Status                        | Ações                   |
| Núme                     | ero de ISBN            |                    |                           | 1                  | 15                       | 5,00           | 15,00                 | Em Pendência                  | Detalhe<br>Alterar Obra |
| listór                   | ico da Solicita        | ção<br>Responsável |                           | Terrationeria (    | Histórico                |                |                       |                               |                         |
| 1                        | 15/04/2014<br>14:30:07 |                    |                           | F                  | echament                 | o de           | e solicitaç           | ;ão.                          |                         |
| 2                        | 15/04/2014<br>14:30:56 |                    |                           | E                  | Baixa espe               | cial (         | de pagan              | nento da solicitaç            | ão.                     |
| 3                        | 15/04/2014<br>14:31:11 |                    |                           | 1                  | nício de a               | nális          | e da soli             | citação.                      |                         |
| 4                        | 15/04/2014<br>14:31:32 |                    |                           | 1                  | nclusão d<br>enviou folh | e per<br>na de | ndência j<br>e rosto] | para o serviço Nú             | mero de ISBN [Não       |
| 5                        | 15/04/2014<br>14:31:38 | 2                  |                           | ļ                  | Aceitando                | docu           | imento [              | Número de ISBN                | enviado pelo editor     |
| 6                        | 15/04/2014<br>14:31:48 |                    |                           | 1                  | nclusão d                | e pe           | ndência j             | para o serviço Nú             | mero de ISBN [Teste     |

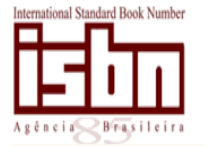

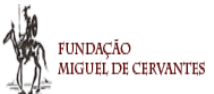

Como a pendência no **exemplo acima** é pela falta de folha de rosto, seguiremos este passo-a-passo. O editor deverá clicar em **documentos** e informar folha de rosto. Após isso, clicar em **Voltar para Solicitação** e em **detalhes** novamente para solicitar a **re-análise** (ver abaixo). O sistema oferece um campo para que o editor possa preencher livremente com alguma informação (opcional).

| Informações Sobre o Item d                                                                                                    | a Solicitação                                 |                               |                       |          |     |
|----------------------------------------------------------------------------------------------------|-----------------------------------------------|-------------------------------|-----------------------|----------|-----|
| Nº Solicitação<br>19424                                                                                                    |                                               | Data de Fech<br>15/04/2014    | amento<br><b>1</b>    |          |     |
| Serviço<br>Número de ISBN                                                                                                    |                                               | Status Atual<br>Em Pendênc    | ia                    |          |     |
| Pendência de Envio de Doo<br>Sim                                                                                                    | cumentos?                                     | Documentos<br>Não             | Enviados Ap           | rovados? |     |
|                                                                                                    |                                               |                               |                       |          |     |
| Requisitos                                                                                                    |                                               |                               |                       |          |     |
| Requisitos<br>Requisitos para o serviço solio                                                                                                    | itado                                         |                               |                       |          |     |
| Requisitos<br>Requisitos para o serviço solio<br>DECLARAÇÃO DE TERCEIRO                                                                                                    | s <b>itado</b><br>DS (SOMENTE PARA PESSOA F   | ÍSICA)                        |                       |          |     |
| <b>Requisitos</b><br><b>Requisitos para o serviço solid</b><br>DECLARAÇÃO DE TERCEIRO<br>FOLHA DE ROSTO                                                                            | citado<br>DS (SOMENTE PARA PESSOA F           | ÍSICA)                        |                       |          |     |
| Requisitos<br>Requisitos para o serviço solic<br>DECLARAÇÃO DE TERCEIRO<br>FOLHA DE ROSTO<br>Documentos Enviados                                                                   | <b>citado</b><br>DS (SOMENTE PARA PESSOA F    | ÍSICA)                        |                       |          |     |
| Requisitos<br>Requisitos para o serviço solic<br>DECLARAÇÃO DE TERCEIRO<br>FOLHA DE ROSTO<br>Documentos Enviados<br>Documentos Enviados                                            | <del>itado</del><br>DS (SOMENTE PARA PESSOA F | ÍSICA)<br>Status A            | tual                  |          |     |
| Requisitos<br>Requisitos para o serviço solic<br>DECLARAÇÃO DE TERCEIRO<br>FOLHA DE ROSTO<br>Documentos Enviados<br>FOLHA DE ROSTO                                                 | i <b>tado</b><br>DS (SOMENTE PARA PESSOA F    | ÍSICA)<br>Status A<br>Em Anál | tual                  |          | Ver |
| Requisitos<br>Requisitos para o serviço solio<br>DECLARAÇÃO DE TERCEIRO<br>FOLHA DE ROSTO<br>Documentos Enviados<br>FOLHA DE ROSTO<br>Pondâncias encontradas:                      | : <b>itado</b><br>DS (SOMENTE PARA PESSOA F   | ÍSICA)<br>Status A<br>Em Anál | <b>tual</b><br>ise    |          | Ver |
| Requisitos<br>Requisitos para o serviço solio<br>DECLARAÇÃO DE TERCEIRO<br>FOLHA DE ROSTO<br>Documentos Enviados<br>FOLHA DE ROSTO<br>Pendências encontradas:<br>Tipo de Pendência | citado<br>DS (SOMENTE PARA PESSOA F           | ÍSICA)<br>Status A<br>Em Anál | tual<br>ise<br>Status | Acões    | Ver |

A opção de reanálise está disponível também em outras telas do sistema, mas só devem ser utilizadas se a solicitação possuir apenas um ISBN ou o editor já tiver sanado todas as pendências da solicitação. Ao clicar em Detalhes, ou Detalhes – Documentos.

#### 9.2 Pendência no cadastro

Se a pendência encontrada for no cadastramento, o editor poderá solicitar a reanálise, clicando em Tela Inicial (ver abaixo).

| Número Solicitação<br><b>73905</b>               | Data de Fech<br>14/04/201   | namento<br>L <b>5</b> |                     | Status A<br>Em Pen | tual da Solicitaç<br><b>dência</b> | ;ão                            |
|--------------------------------------------------|-----------------------------|-----------------------|---------------------|--------------------|------------------------------------|--------------------------------|
| valor Total Solicitação<br>251,00<br>Documentos  | Valor Pago<br><b>251,00</b> |                       |                     |                    |                                    |                                |
|                                                  |                             |                       |                     |                    |                                    |                                |
| Itens da Solicitação                             | Q                           | tuantidade            | Preço               | Valor<br>Total     | Status                             | Ações                          |
| Itens da Solicitação<br>Servico<br>Cadastramento | <b>Q</b><br>1               | Quantidade            | <b>Preço</b> 235,00 | Valor<br>Total     | Status<br>Em Pendênci              | Ações<br>Detalb<br>Alterar Cad |

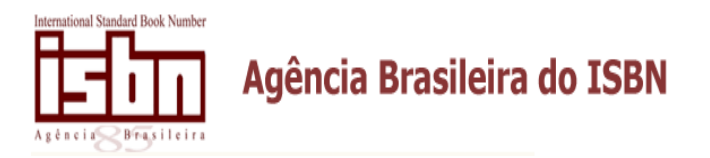

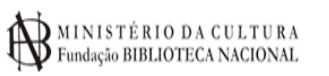

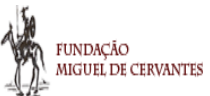

Dependendo da pendência, o editor deverá anexar nova documentação, clicando em **Documentos** (ver processo pág. 11) ou alterar o cadastro, abrindo o formulário e realizar a correção desejada.

Após realizar as alterações, o editor deverá solicitar a **reanálise** desta solicitação (Cadastro). Caso tenha outro serviço em pendência, como ISBN, por exemplo, deverá corrigir este serviço e solicitar a **reanálise** também.

| Informações Sobre o Item da Solicitação                                                                                                    |                                  |                                  |                                             |              |       |     |
|----------------------------------------------------------------------------------------------------|----------------------------------|----------------------------------|---------------------------------------------|--------------|-------|-----|
| Nº Solicitação<br>73905                                                                                                    | Data de<br>14/04                 | e Fech<br>/201                   | amento<br>5                                 |              |       |     |
| Serviço<br>Cadastramento                                                                                                    | Status<br>Em Pe                  | Atual<br>ndêno                   | ia                                          |              |       |     |
| Pendência de Envio de Documentos?<br>Sim                                                                                                    | Docum<br>Sim                     | ientos                           | Enviados Apro                               | ovados?      |       |     |
|                                                                                                    |                                  |                                  |                                             |              |       |     |
| Requisitos<br>Requisitos para o serviço solicitado                                                                                                    |                                  |                                  |                                             |              |       |     |
| Requisitos<br>Requisitos para o serviço solicitado<br>Documentos complementares (anexar quando                                                                                                    | for obrigatório ou sol           | licitado                         | o pela Agência                              | а)           |       |     |
| Requisitos<br>Requisitos para o serviço solicitado<br>Documentos complementares (anexar quando<br>Cópia do CPF / CNPJ                                                                                              | for obrigatório ou sol           | licitado                         | o pela Agência                              | a)           |       |     |
| Requisitos<br>Requisitos para o serviço solicitado<br>Documentos complementares (anexar quando<br>Cópia do CPF / CNPJ<br>Documentos Enviados                                                                       | for obrigatório ou sol           | licitado                         | o pela Agência                              | a)           |       |     |
| Requisitos<br>Requisitos para o serviço solicitado<br>Documentos complementares (anexar quando<br>Cópia do CPF / CNPJ<br>Documentos Enviados<br>Documentos Enviados                                                | for obrigatório ou so            | licitado<br>Status               | o pela Agência<br>Atual                     | a)           |       |     |
| Requisitos Requisitos para o serviço solicitado Documentos complementares (anexar quando Cópia do CPF / CNP) Documentos Enviados Documentos Enviados Cópia do CPF / CNP)                                           | for obrigatório ou so<br>so<br>f | licitado<br>Status<br>Aprova     | o pela Agência<br><b>Atual</b><br>do        | 3)           |       | Ver |
| Requisitos Requisitos para o serviço solicitado Documentos complementares (anexar quando Cópia do CPF / CNP) Documentos Enviados Documentos Enviados Cópia do CPF / CNP) Pendências encontendos:                   | for obrigatório ou so<br>r       | licitado<br>Status<br>Aprova     | o pela Agência<br><b>Atual</b><br>do        | a)           |       | Ver |
| Requisitos Requisitos para o serviço solicitado Documentos complementares (anexar quando Cópia do CPF / CNP) Documentos Enviados Documentos Enviados Cópia do CPF / CNP] Pendências encontradas: Tipo de Pendência | for obrigatório ou so<br>t       | licitado<br><b>Status</b> Aprova | o pela Agência<br>Atual<br>do<br>Comentário | i)<br>Status | Acões | Ver |

#### 9.3 Utilizando bolsa/reserva de créditos

Os créditos existentes nesta conta são provenientes de **reprovações de serviços** feitos pelo sistema online ou pela **adição por parte do editor**. O sistema permite que o editor adicione créditos com valores **somente entre R\$ 500,00 e R\$ 10.000,00.** 

Para adicionar créditos, o editor deve se logar, clicar na opção Reserva de Crédito (ver abaixo).

| Menu                                        | Informações importantes                                                                                                    |
|---------------------------------------------|----------------------------------------------------------------------------------------------------|
| O Tela Inicial                              | ATENÇÃO<br>Esta solicitação disponibiliza créditos para uso no sistema mediante pagamento de boleto bancário com o valo<br>solicitado.                      |
| <ul> <li>Histórico Editorial</li> </ul>     | O uso de créditos agiliza o processo de solicitação de serviços, pois os serviço entram automaticamente na fila d                                           |
| <ul> <li>Serviços Diversos</li> </ul>       | análise lógo após o fechamento do pedido. É indicado para editores que possuem alta demanda de serviços e qu<br>requerem agilidade na entrega dos servicos. |
| <ul> <li>Produção Assunto</li> </ul>        | Informe abaixo o valor de crédito solicitado e clique no botão confirmar. Será gerado um holeto para pagamento                                              |
| O Produção Suporte                          | créditos estarão disponíveis no site após a identificação do pagamento pela Agência.                                                                        |
| Reserva de Crédito                          |                                                                                                    |
| <ul> <li>Solicitações Encerradas</li> </ul> | Voltar Solicitar Crédito                                                                                                    |
| O Extrato de Conta Corrente                 |                                                                                                    |

O uso desta opção é somente para editoras com produção editorial substancial, ou seja, com alta demanda de serviços.

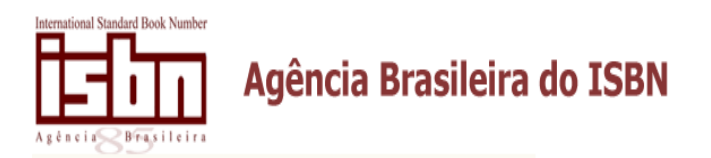

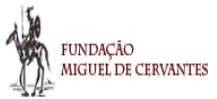

Para gerar o boleto referente a este serviço, o editor deve clicar em Tela Inicial. O crédito estará disponível na Área do Editor após a identificação do pagamento pela Agência do ISBN.

O valor dos serviços seguirá a tabela de preços vigente disponível no site da Agência. O editor deverá guardar o boleto bancário e o comprovante de pagamento caso futuramente solicite a devolução da quantia ainda não utilizada.

Para verificar a existência de créditos, o editor deverá clicar em Extrato de Conta Corrente.

| Relatório da Co | nta Corrente       |                    |       |                  |                    | Login do Editor             |        |
|-----------------|--------------------|--------------------|-------|------------------|--------------------|-----------------------------|--------|
| Editor:         |                    |                    |       |                  |                    | CNP1                        |        |
| Nr Solicitação  | Tipo de Lançamento | Tipo de Lançamento | Valor | Data Lançamento  | Data Referência    | Chr3.                       |        |
| 79136           | Devolução Crédito  | С                  | 16,00 | 01/06/2015 10:55 | 01/06/2015 00:00   | O Usuários                  |        |
|                 |                    | Voltar             |       |                  | Saldo Atual: 16,00 | O Sair<br>Minha Solicitação |        |
|                 |                    |                    |       |                  |                    | Total de Itens:             |        |
|                 |                    |                    |       |                  |                    | Total:                      |        |
|                 |                    |                    |       |                  |                    |                             | 0,     |
|                 |                    |                    |       |                  |                    | Ver Minha S                 | Solici |

Para utilizá-los, o editor deverá refazer a solicitação normalmente e após fechar o pedido, clicar em Tela Inicial (abaixo). Escolher a opção **Bolsa Crédito.** 

|                                                               | Area priv                | /ada do Ed      | itor          |                        |            |               |        |                      |
|---------------------------------------------------------------|--------------------------|-----------------|---------------|------------------------|------------|---------------|--------|----------------------|
| Menu                                                          | Resumo                   |                 |               |                        |            |               | Logi   | n do Editor          |
| <ul> <li>Tela Inicial</li> <li>Histórico Editorial</li> </ul> | Total de P<br>Total de I | refixo:<br>SBN: |               |                        |            |               | CNPJ:  | suários              |
| O Serviços Diversos                                           | Avisos                   |                 |               |                        |            |               | ОТ     | rocar Senha          |
| <ul> <li>Produção Assunto</li> </ul>                          | Clique em                | Histórico edit  | orial pa      | ara dar prosseguimento |            |               | 0 S    | air                  |
| <ul> <li>Produção Suporte</li> </ul>                          |                          |                 |               |                        |            |               | Minl   | a Solicitação        |
| O Declaração                                                  | Acompani                 | namento de So   | olicitaçõ     | ões Abertas            |            |               |        |                      |
| O Solicitações Encerradas                                     | ID                       | Abertura        | Qtd.<br>Itens | Itens                  | Status     | Ações         | Total  | de Itens:            |
| O Extrato de Conta Corrente                                   | 81629                    | 01/06/2015      | 1             | Número de ISBN         | Aguardando | Detalhes      | Total: | 0,00                 |
|                                                               |                          | 11.01.25        |               |                        | raganieno  | Bolsa Crédito |        | Ver Minha Solicitaçã |

Após clicar na opção acima, o pedido será enviado automaticamente para a Agência e o editor deverá aguardar o prazo para análise, conforme site da Agência. Isto será válido somente se o valor da solicitação refeita tiver o mesmo valor da solicitação reprovada anteriormente. Caso o valor da nova solicitação seja superior ao da solicitação reprovada, o editor deverá utilizar os créditos e gerar boleto bancário no valor da complementação.

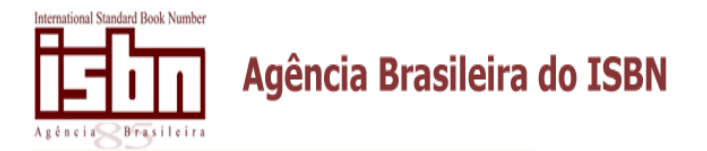

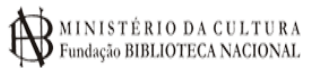

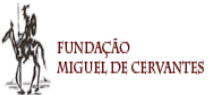

# 10. SOLICITANDO CÓDIGO DE BARRAS

Para solicitar código de barras, clicar em Histórico Editorial, selecionar o prefixo desejado e o respectivo ISBN. A opção de código de barras aparece ao lado.

#### Solicitar ISBN somente para ISBNs já existentes.

| órico Edito                      | orial e Novas Solicitações          |         |           |                  |
|----------------------------------|-------------------------------------|---------|-----------|------------------|
|                                  |                                     |         | S         | Solicitar Novo P |
| TERTEXTO                         |                                     |         | - 0       | )pções           |
| Prefixo:                         | · (Faixa Editorial 4)               |         |           |                  |
| Prefixo:                         | - (Faixa Editorial 5)               |         |           |                  |
| <b>100</b> ISBN's<br>Exibindo os | encontrados<br>50 últimos registros |         | Consu     | ltar Antigos     |
| ISBN                             | Título                              | Suporte | Solicitar |                  |
| 978-85                           |                                     | PAPEL   | Alteração | Código de Barras |
| 978-85-1                         |                                     | PAPEL   | Alteração | Código de Barras |
| 978-85-                          |                                     | PAPEL   | Alteração | Código de Barras |
| 978-85-                          |                                     | PAPEL   | Alteração | Código de Barras |
| 070.05                           |                                     | ΡΔΡΕΙ   | Alteração | Código de Barras |

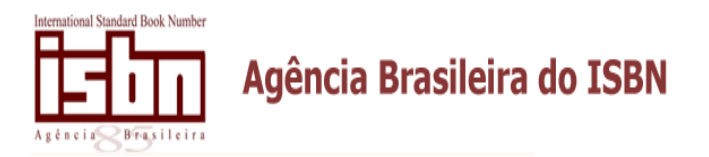

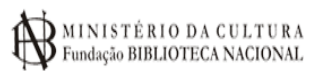

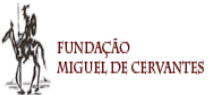

# 11. PRODUÇÃO EDITORIAL POR ASSUNTO

Para solicitar o relatório com o levantamento da produção editorial das obras por assunto, o editor deverá seguir as orientações abaixo:

|                                               |                               | Histórico Editorial     | Minha Solicitação | Solicitações Encerradas | Dados Cadastrais | Extrato de Conta Corrente |
|-----------------------------------------------|-------------------------------|-------------------------|-------------------|-------------------------|------------------|---------------------------|
|                                               | Área privada do Editor        |                         |                   |                         |                  |                           |
| Menu                                          | Resumo                        |                         |                   |                         | Login            | do Editor                 |
| <ul> <li>Tela Inicial</li> </ul>              | Total de Prefixo:             |                         |                   |                         |                  |                           |
| O Histórico Editorial                         | Total de ISBN.                |                         |                   |                         | O Usua           | irios                     |
| O Serviços Diversos                           | Avisos                        |                         |                   |                         | O Troc           | ar Senha                  |
| O Produção Editorial                          | Clique em Histórico editorial | para dar prosseguimento |                   |                         | O Sair           |                           |
| O Declaração                                  |                               |                         |                   |                         | Minha            | Solicitação               |
| <ul> <li>Solicitações Encerradas</li> </ul>   |                               |                         |                   |                         | Tabel de         | Themes                    |
| <ul> <li>Extrato de Conta Corrente</li> </ul> |                               |                         |                   |                         | Total de         | itens:                    |
|                                               |                               |                         |                   |                         | Total:           |                           |
|                                               |                               |                         |                   |                         |                  | 0,0                       |
|                                               |                               |                         |                   |                         |                  | Ver Minha Solicit         |

#### Solicitação de Produção Editorial

| Dados para Solicitação                                    |       |
|-----------------------------------------------------------|-------|
| Informe abaixo o serviço e o período desejado:            |       |
| Assunto *<br>Veja aqui a lista de assu                    | ntos  |
| Ano Inicial *                                             |       |
| Ano Final *                                               |       |
| Para cada assunto solicitado, será cobrado o valor de R\$ | 80,00 |
| Voltar Adicionar à Cesta                                  |       |

O levantamento deverá ser feito somente com os assuntos disponíveis na lista disponível acima.

Após adicionar a solicitação à cesta, o editor deverá clicar em **Minhas solicitações** para fechar o pedido. Para gerar o boleto, após isso, o editor deverá clicar em **Tela Inicial**.

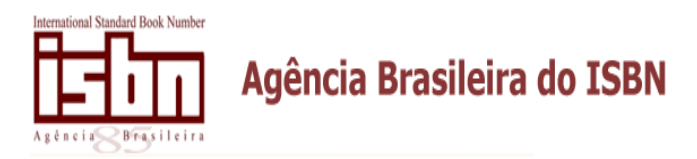

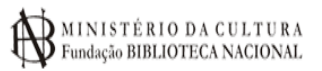

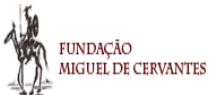

# 12. PRODUÇÃO EDITORIAL POR SUPORTE

Para solicitar o relatório com o levantamento da produção editorial das obras por assunto, o editor deverá seguir as orientações abaixo:

|                     |                                              |                             | Área privada do Editor                         |                          |
|---------------------|----------------------------------------------|-----------------------------|------------------------------------------------|--------------------------|
|                     | Menu                                         |                             | Resumo                                         |                          |
|                     | <ul> <li>Tela In</li> <li>Históri</li> </ul> | iicial<br>co Editorial      | Total de Prefixo:<br>Total de ISBN:            |                          |
|                     | <ul> <li>Serviço</li> </ul>                  | os Diversos                 | Avisos                                         |                          |
|                     | O Produç                                     | ção Assunto                 | Clique em Histórico editorial para dar prosseg | uimento                  |
|                     | O Produg                                     | ;ão Suporte                 |                                                |                          |
|                     | <ul> <li>Declara</li> </ul>                  | ação                        | Acompanhamento de Solicitações Abertas         |                          |
|                     | O Solicita                                   | ações Encerradas            | Não há nenhuma solicitação em análi            | se                       |
|                     | O Extrato                                    | de Conta Corrente           |                                                |                          |
|                     |                                              |                             |                                                |                          |
|                     |                                              | Solicitação de Produç       | ão Tipo de Suporte                             |                          |
| Menu                | 0                                            | Dados para Solicitação      |                                                | Login do Editor          |
| O Tela Inicial      |                                              | Informe abaixo o tipo de su | porte e o período desejado:                    | CNPJ: 02.943.459/0001-54 |
| O Histórico Editori | al                                           | Tipo de Suporte *           |                                                | O Usuários               |
| O Serviços Diverso  | s                                            | Escolha uma opção           |                                                | O Trocar Senha           |

| <ul> <li>Serviços Diversos</li> </ul>       |                                                                         | <ul> <li>Trocar Senha</li> </ul> |      |
|---------------------------------------------|-------------------------------------------------------------------------|----------------------------------|------|
| O Produção Assunto                          | Ano Inicial *                                                           | O Sair                           |      |
| O Produção Suporte                          |                                                                         | Minha Solicitação                |      |
| O Declaração                                |                                                                         | Tatal da Itana                   |      |
| <ul> <li>Solicitações Encerradas</li> </ul> | Ano Final *                                                             | Total de Itens.                  | 0    |
| O Extrato de Conta Corrente                 |                                                                         | Total:                           |      |
|                                             | Para cada tipo de suporte solicitado, será cobrado o valor de R\$ 80,00 | 0,0                              | )0   |
|                                             | Voltar Adicionar à Cesta                                                | Ver Minha Solicita               | ição |

O levantamento deverá ser feito somente com os suportes disponíveis na lista disponível acima.

Após adicionar a solicitação à cesta, o editor deverá clicar em Minhas solicitações para fechar o pedido. Para gerar o boleto, após isso, o editor deverá clicar em Tela Inicial.

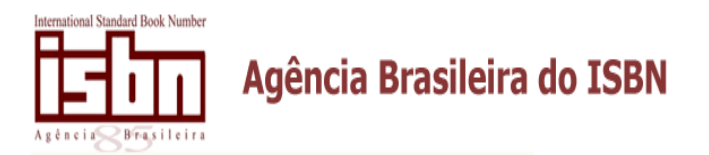

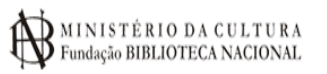

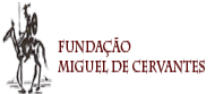

# 13. OUTRAS OPÇÕES DA ÁREA DO EDITOR

Ao se logar pela Área do Editor, a imagem abaixo ilustra a Tela Inicial.

| Área privada do Editor                                |                                                                                                    |
|-------------------------------------------------------|----------------------------------------------------------------------------------------------------|
| Resumo                                                | Login do Editor                                                                                                    |
| Total de Prefixo:                                     |                                                                                                    |
| Total de ISBN                                         |                                                                                                    |
|                                                       | CNPJ:                                                                                                    |
| Avisos                                                | <ul> <li>Cadastro</li> </ul>                                                                                                    |
| Clique em Histórico editorial para dar prosseguimento | O Usuários                                                                                                    |
|                                                       | O Trocar Senha                                                                                                    |
| Acompanhamento de Solicitações Abertas                | O Sair                                                                                                    |
|                                                       | Minha Solicitação                                                                                                    |
|                                                       | Total de Itens:                                                                                                    |
|                                                       |                                                                                                    |
|                                                       | I OTAI:                                                                                                    |
|                                                       | Up Market Set                                                                                                    |
|                                                       | Área privada do Editor         Resumo         Total de Prefixo:         Total de ISBI         Avisos         Clique em Histórico editorial para dar prosseguimento         Acompanhamento de Solicitações Abertas |

#### **13.1 Serviços Diversos**

Ao clicar no item em destaque abaixo, o sistema permite que o editor solicite outros serviços oferecidos pela Agência.

|                                         | Área privada do Editor                                 |
|-----------------------------------------|--------------------------------------------------------|
| Menu                                    | Resumo                                                 |
| O Tela Inicial                          | Total de Prefixo:<br>Total de ISBN:                    |
| <ul> <li>Histórico Editorial</li> </ul> |                                                        |
| <ul> <li>Serviços Diversos</li> </ul>   | Avisos                                                 |
| O Produção Assunto                      | Clique em Histórico editorial para dar prosse <u>c</u> |
| Produção Suporte                        |                                                        |
| O Declaração                            | Acompanhamento de Solicitações Abertas                 |
| O Solicitações Encerradas               | Não há nenhuma solicitação em anál                     |
| C Extrato de Conta Corrente             |                                                        |

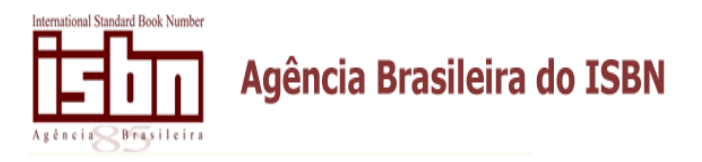

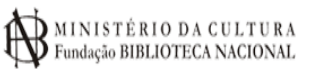

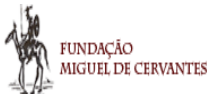

Na tela abaixo, permite que o editor escolha qual serviço ele deseja. Ao selecionar um dos serviços, o editor deverá informar a quantidade desejada e um texto explicativo referente ao serviço.

|                                         | Atenção: Caso queira solicitar o código de barras para um número ISBN, utilize a opção disponível em Histórico Editor |
|-----------------------------------------|----------------------------------------------------------------------------------------------------|
| Menu                                    | Serviços Diversos                                                                                                    |
| O Tela Inicial                          | Serviço desejado *                                                                                                    |
| <ul> <li>Histórico Editorial</li> </ul> | >> Informe o serviço desejado << 🔹                                                                                    |
| Serviços Diversos                       | >> Informe o serviço desejado <<                                                                                      |
| Produção Assunto                        | 2ª Via Manual Editor - 15,00<br>2ª Via Número ISBN - 6,00                                                             |
| Produção Suporte                        | Declaração - 12,00<br>Remessa de serviço por carta registrada - 6,00                                                  |
| Declaração                              | Carta de exclusividade - 12,00                                                                                        |
| Solicitações Encerradas                 | Escreva um texto explicativo informando o serviço desejado: *                                                         |
| Extrato de Conta Corrente               |                                                                                                    |
|                                         |                                                                                                    |
|                                         |                                                                                                    |
|                                         |                                                                                                    |
|                                         |                                                                                                    |
|                                         |                                                                                                    |
|                                         |                                                                                                    |
|                                         | ATENÇÃO: Para solicitações de código de barras é OBRIGATÓRIO informar o ISBN e o título da<br>obra.                   |
|                                         | Solicitações sem esta informação serão reprovadas.                                                                    |
|                                         | Voltar Salvar                                                                                                    |

#### 13.2 Extrato da conta corrente

| Menu                        |
|-----------------------------|
| O Tela Inicial              |
| O Histórico Editorial       |
| O Serviços Diversos         |
| O Declaração                |
| O Solicitações Encerradas   |
| O Extrato de Conta Corrente |
|                             |

Clicando em Extrato de Conta Corrente, o editor terá acesso aos créditos existentes na sua conta corrente.

Os boletos de créditos em papel devem ser utilizados exclusivamente pelo correio até que o valor seja zerado.

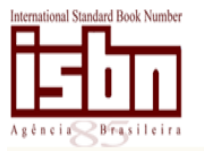

Agência Brasileira do ISBN

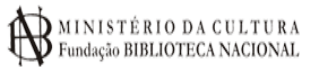

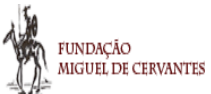

#### 13.3 Usuários

| Login do Edit             | or                |
|---------------------------|-------------------|
| CNPJ:                     |                   |
| O Usuários                |                   |
| O Trocar Senha            | 3                 |
| O Sair                    |                   |
|                           |                   |
| Minna Solicit             | açãoO             |
| Total de Itens:           | açãoO             |
| Total de Itens:           | ação<br>O         |
| Total de Itens:           | ação<br>O         |
| Total de Itens:<br>Total: | ação<br>0<br>0,00 |

Clicando em **Usuários**, o sistema permite que o editor (email máster) cadastre outros operadores neste mesmo CNPJ. Sugerimos que esta opção seja utilizada no caso de um CNPJ ter mais de um prefixo editorial (selos ou nomes fantasias diferentes).

Para adicionar um novo operador, o editor (email máster) deve preencher os seguintes campos.

| lome =               |                |                |              |                 | _            |   |
|----------------------|----------------|----------------|--------------|-----------------|--------------|---|
|                      |                |                |              |                 |              |   |
| mai =                |                |                |              |                 |              |   |
|                      |                |                |              |                 |              |   |
| enha =               |                |                |              |                 |              |   |
|                      |                |                |              |                 |              |   |
| onfirmar Senha *     |                |                |              |                 |              |   |
|                      |                |                |              |                 |              |   |
| olsa de Credito (Uso | dos créditos d | lisponibilizad | dos referent | e a serviços nã | o prestados) | - |
| Sim                  | Não            |                |              |                 |              |   |
|                      |                |                |              |                 |              |   |
| los permitidos       |                |                |              |                 |              |   |
|                      |                |                |              |                 |              |   |

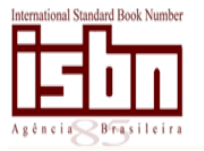

Agência Brasileira do ISBN

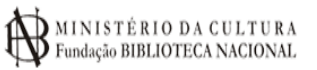

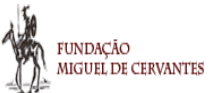

#### 13.4 Minha solicitação

| Login do Editor                                | 0     |
|------------------------------------------------|-------|
| CNPJ:                                          |       |
| O Usuários                                     |       |
| O Trocar Senha                                 |       |
| O Sair                                         |       |
|                                                |       |
| Minha Solicitação                              | 0     |
| Minha Solicitação<br>Total de Itens:           | 0     |
| Minha Solicitação<br>Total de Itens:           | <br>0 |
| Minha Solicitação<br>Total de Itens:<br>Total: | 0     |

Em Minha solicitação, constam os serviços que ainda não foram pagos pelo editor e que podem ser editados.